### CHEAT SHE

### Webflow Designer Cheatsheet

Navigate the Webflow Designer like a pro with this handy cheat sheet covering essential keyboard shortcuts, layout techniques, and tips for an efficient workflow.

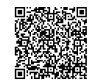

### **Designer Basics & Panels**

### **General Shortcuts**

| Cmd/Ctrl + S            | Save your project (auto-save<br>is default) |
|-------------------------|---------------------------------------------|
| Cmd/Ctrl + P            | Publish your project                        |
| Cmd/Ctrl + Z            | Undo last action                            |
| Cmd/Ctrl + Shift<br>+ Z | Redo last action                            |
| Cmd/Ctrl + C            | Copy element                                |
| Cmd/Ctrl + V            | Paste element                               |
| Cmd/Ctrl + X            | Cut element                                 |
| Cmd/Ctrl + F            | Search elements, styles,<br>pages           |
| ?                       | Open shortcuts cheat sheet                  |

#### S Toggle Style panel visibility Cmd/Ctrl + Enter Apply value in input field Increment/Decrement value Up/Down Arrow in input field Shift + Up/Down Increment/Decrement value by 10 Alt/Option + Reset property to default **Click Property** Click on Style Open class name input for Class Name editing Double Click Enter value manually Property

Add Combo Class

Duplicate Style Class

# Navigator Panel (N)

Cmd/Ctrl + K

Cmd/Ctrl + D

Style Panel (S)

| Ν                                  | Toggle Navigator panel<br>visibility |
|------------------------------------|--------------------------------------|
| Cmd/Ctrl + Click<br>Element in Nav | Select element on canvas and in Nav  |
| Right Arrow                        | Expand selected element in Nav       |
| Left Arrow                         | Collapse selected element in Nav     |
| Up/Down Arrow (in<br>Nav)          | Navigate sibling<br>elements         |
| Shift + Up/Down (in<br>Nav)        | Navigate to first/last<br>sibling    |
| Enter (on element in<br>Nav)       | Rename element                       |
| Drag & Drop                        | Reorder elements in Nav              |
| Double Click Element<br>in Nav     | Focus view on element<br>on canvas   |

Moving & Positioning

# Element Panel (A)

| A                           | Open Add Elements<br>panel       |
|-----------------------------|----------------------------------|
| Cmd/Ctrl + E                | Quick find/add element           |
| Enter                       | Add selected element to canvas   |
| Esc                         | Close Quick find/add<br>element  |
| Delete/Backspace            | Delete selected element          |
| Cmd/Ctrl + Delete           | Delete element from<br>Navigator |
| Shift + Click Element       | Select parent element            |
| Cmd/Ctrl + Click<br>Element | Select child element             |
| Tab                         | Cycle through selected elements  |
|                             |                                  |

## Layout & Interactions

### Adding & Duplicating

| А                                                   | Add element                                           | Arrow Keys                        | Move element (1px increment)         |
|-----------------------------------------------------|-------------------------------------------------------|-----------------------------------|--------------------------------------|
| Cmd/Ctrl + D                                        | Duplicate selected element                            | Shift + Arrow Keys                | Move element (10px increment)        |
| Shift + Drag & Drop                                 | Duplicate by dragging                                 | Cmd/Ctrl + Up/Down (in Nav)       | Move selected element up/down in     |
| Cmd/Ctrl + E                                        | Quick find/add element                                |                                   | hierarchy                            |
| Click & Drag (from Add Add element to specific spot | Cmd/Ctrl + Right/Left (in Nav)                        | Change parent of selected element |                                      |
| panel)                                              | panel)                                                | Drag handles (on element          | Resize element                       |
| Shift + Click element on                            | k element on Select parent element (useful for adding | corners/sides)                    |                                      |
| canvas sibling)                                     | Shift + Drag handles                                  | Resize element proportionally     |                                      |
| Click + Hold (on element)                           | Allows dragging to reorder or duplicate               | Alt/Option + Drag                 | Duplicate while dragging             |
| Cmd/Ctrl + Shift + C                                | Copy element with styles                              | Cmd/Ctrl + G                      | Group selected elements (wrap in Div |
| Cmd/Ctrl + Shift + V Paste element with styles      |                                                       | Block)                            |                                      |
|                                                     |                                                       | Cmd/Ctrl + Shift + G              | Ungroup selected elements            |

### Pages & CMS Shortcuts

| Ρ                               | Toggle Pages panel visibility            |
|---------------------------------|------------------------------------------|
| С                               | Toggle CMS panel visibility              |
| E                               | Toggle Ecommerce panel<br>visibility     |
| A (in<br>CMS/Ecomm)             | Add New Item                             |
| Enter (on item in<br>CMS/Ecomm) | Open item settings                       |
| Cmd/Ctrl + Shift<br>+ C         | Copy CMS item ID                         |
| Click CMS<br>Collection         | View collection items                    |
| Click CMS Item                  | Open item for editing                    |
| Right-click on<br>Page          | Access page<br>settings/duplicate/delete |

#### Use +, -, \*, / directly in style input fields (e.g., Input field calculations 100px + 5em) Cmd/Ctrl + Enter Apply value in input field Up/Down Arrow (in input) Increment/Decrement value Shift + Up/Down (in input) Increment/Decrement value by 10 Alt/Option + Click Apply margin/padding to all sides margin/padding side simultaneously Visually adjust padding/margin Click & Drag in padding/margin inputs Click Unit (px, em, %, etc.) Cycle through available units Type new unit (in input) Manually set the unit (e.g., 50vw, 10vh) Double Click Property Label Reset property to its default value

### Interactions (H) & Assets (J)

| Н                               | Toggle Interactions panel visibility           |
|---------------------------------|------------------------------------------------|
| J                               | Toggle Assets panel visibility                 |
| Click '+' in Interactions       | Add new interaction or step                    |
| Click Interaction Name          | Edit interaction settings/steps                |
| Right-click on interaction step | Access step options (duplicate, delete, etc.)  |
| Click Asset Thumbnail           | Select asset in Assets panel                   |
| Drag Asset                      | Add asset to canvas (e.g., image)              |
| Double Click Asset              | Open asset settings (e.g., rename, replace)    |
| Right-click Asset Folder        | Access folder options (create, rename, delete) |

### **Tips & Best Practices**

### Structure & Organization

Use Semantic HTML5 Elements: Prefer <section>, <article>, <aside>, <nav>, <header>, <footer> over plain <div> where appropriate for better accessibility and SEO.

Name Your Elements: Use descriptive names in the Navigator (e.g., Hero Section, Primary Nav, Blog Post Card) instead of default Div Block 15 for clarity and easy navigation.

Structure with Containers: Use Container or custom wrapper Div Blocks to control content width and centering consistently across pages.

**Organize with Div Blocks:** Group related elements within **Div Blocks** to manage layouts, apply styles, and control responsiveness more effectively.

**Order Matters:** The order of elements in the Navigator reflects their order in the HTML and often their stacking context. Be mindful of this for layout and responsiveness.

Use Comment Blocks: Add Comment elements (found in the Add panel) to leave notes for yourself or collaborators directly in the Designer.

Keep Navigator Clean: Regularly review and remove unused elements. Group elements logically.

**Use Nesting Wisely:** Avoid excessive nesting of Div Blocks. Aim for a flat structure where possible to keep things simple.

**Plan Before Building:** Sketch out your page structure and layout before dragging elements onto the canvas.

### Styling Workflow

Master Classes: Always style elements using classes. Never leave elements with 'None' or 'All H1 Headings' unless it's a base style for that element type.

BEM Naming Convention: Consider using a naming convention like BEM (Block-Element-Modifier) for your classes (e.g., card, card\_image, card--featured) for better organization and scalability.

Use Combo Classes: Use combo classes (e.g., button primary, button secondary) for variations of a base style. The first class is the base, subsequent classes add or override styles.

**Global Styles:** Define your global styles (Body, All H1s, Paragraphs, etc.) before you start building pages to ensure consistency.

**Style Guide Page:** Create a dedicated page or section in your project to serve as a style guide, showcasing all your classes, typography, colors, and components.

**Clean Up Styles:** Regularly use the Style Manager panel (F) to remove unused styles. This keeps your CSS clean and project lighter.

**Inheritance:** Understand how styles cascade. Styles applied to parent elements are inherited by children unless overridden.

Avoid Inline Styles: Avoid applying styles directly to elements without a class unless absolutely necessary. This makes maintenance difficult.

**Use Swatches:** Save colors and gradients as swatches in the Style panel for easy reuse and global updates.

### Responsive Design

Start Desktop First: Design and style for the largest breakpoint ( Desktop ) first, then work your way down to smaller devices ( Tablet , Mobile Landscape , Mobile Portrait ). Styles generally cascade downwards.

Use Relative Units: Prefer em, rem, %, vw, vh over px for font sizes, widths, heights, and padding/margin to create more flexible and responsive layouts.

Flexbox & Grid: Master Flexbox and CSS Grid for creating responsive layouts. They are powerful tools for controlling alignment, distribution, and wrapping of elements.

**Check All Breakpoints:** Don't just design for desktop. Continuously check your design on all breakpoints as you build.

Hide Elements: Use Display: None in the Style panel to hide elements on specific breakpoints if they are not needed on smaller screens.

**Responsive Typography:** Adjust font sizes, line heights, and margins for text on smaller breakpoints to ensure readability.

Image Responsiveness: Ensure images are set to width: 100% and height: auto within their container to scale correctly.

Viewport Units (vw/vh): Use vw for widths relative to the viewport width and vh for heights relative to the viewport height. Useful for full-screen sections or hero images.

Min/Max Width/Height: Use min-width, maxwidth, min-height, max-height properties to control how elements scale within a range.

### Performance & SEO

**Optimize Images:** Use compressed image formats (JPG, PNG, SVG, WebP). Webflow has built-in image optimization, but optimize before uploading too. Use appropriate dimensions.

**Lazy Load Images:** Webflow automatically lazy loads images below the fold, improving initial page load time.

Minimize Elements: Fewer elements generally mean faster load times. Structure efficiently.

**Clean Up Styles:** Remove unused classes via the Style Manager (F) to reduce CSS file size.

Proper Headings: Use H1 only once per page for the main title. Follow a logical heading structure (H2, H3, etc.) for content hierarchy.

Alt Text for Images: Add descriptive Alt Text to all images for accessibility and SEO.

Meta Titles & Descriptions: Fill out Meta Title and Meta Description for every page in the Page Settings panel (P) for better search engine visibility.

**Clean URLs:** Use clean, readable URLs for pages and CMS items.

Enable Minify/Combine: In Project Settings > Hosting, enable CSS, HTML, and JS minification/combination for faster loading.

### **CMS & Ecommerce Power-Ups**

#### CMS Workflow

**Plan Your Fields:** Before creating a CMS Collection, carefully plan out all the fields you'll need for your content (text, image, rich text, reference, multi-reference, etc.).

Use Reference/Multi-Reference: Connect collections (e.g., Authors to Blog Posts, Categories to Products) using Reference or Multi-Reference fields to build relationships and avoid data duplication.

**Design Collection Pages:** Use the special Collection Page template to design how individual CMS items will be displayed. Elements can be linked to CMS fields.

**Collection Lists:** Use Collection Lists to display multiple items from a collection on static pages (e.g., a list of blog posts on the homepage). Style the List Item element.

Filtering & Sorting: Configure filters and sorting options on Collection Lists to control which items are displayed and in what order.

**Limit Items:** Set a limit on the number of items displayed in a Collection List for pagination or displaying only recent items.

**Conditional Visibility:** Use conditional visibility on elements within a Collection List or Collection Page based on CMS field values (e.g., hide an 'Out of Stock' label).

**Bulk Upload:** Save time by using the CSV import feature to add many CMS items at once.

**Stage Content:** Use the Draft/Staged/Published status for CMS items to manage your content workflow.

#### Ecommerce Setup

Setup Products: Define product fields (name, description, images, price, stock, etc.) in the Products collection. Add variants if needed.

**Design Product Page:** Customize the individual Product Page template, linking elements to product fields.

Add to Cart Form: Include the 'Add to Cart' form on your product pages. Customize its appearance and behavior.

Mini Cart / Cart Page: Add a Mini Cart element (usually in the nav) and design the dedicated Cart Page where users review their order before checkout.

**Checkout Page:** Customize the Checkout Page design, but note that the checkout form structure is fixed for security and payment gateway integration.

**Order Confirmation Page:** Design the page users see after completing a purchase.

**Configure Shipping & Tax:** Set up shipping regions, methods, and rates. Configure tax rules based on location.

**Payment Gateways:** Connect your chosen payment gateway (Stripe, PayPal). Ensure settings are correct.

**Inventory Management:** Webflow tracks inventory based on stock levels entered for products and variants. Monitor this in the Ecommerce panel.

#### Data Management & Troubleshooting

**Backups:** Webflow automatically creates backups. You can also manually create restore points in Project Settings > Backups.

Undo/Redo: Use Cmd/Ctrl + Z and Cmd/Ctrl + Shift + Z extensively. Don't be afraid to experiment, knowing you can revert changes.

**Preview Mode:** Use the Preview mode (eye icon or Cmd/Ctr1 + V) to see how your site looks and functions *before* publishing.

**Check Console:** If custom code or interactions aren't working, open your browser's developer console (usually F12) on the published site to check for JavaScript errors.

**Webflow University:** The official Webflow University is an extensive resource with tutorials and documentation for almost everything.

**Community Forum:** The Webflow Community forum is a great place to ask questions and find solutions to common problems.

**Support:** If you encounter bugs or platform issues, contact Webflow support.

**Isolate Issues:** If something breaks, try to isolate the problem by removing elements or interactions one by one to find the source.

**Clear Cache:** Sometimes, designer glitches can be resolved by clearing your browser's cache or using an incognito window.